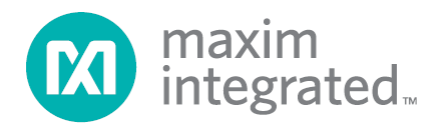

# MAXREFDES36# IO-Link 16-Channel Digital Input Hub Quick Start Guide

Rev 0; 5/14

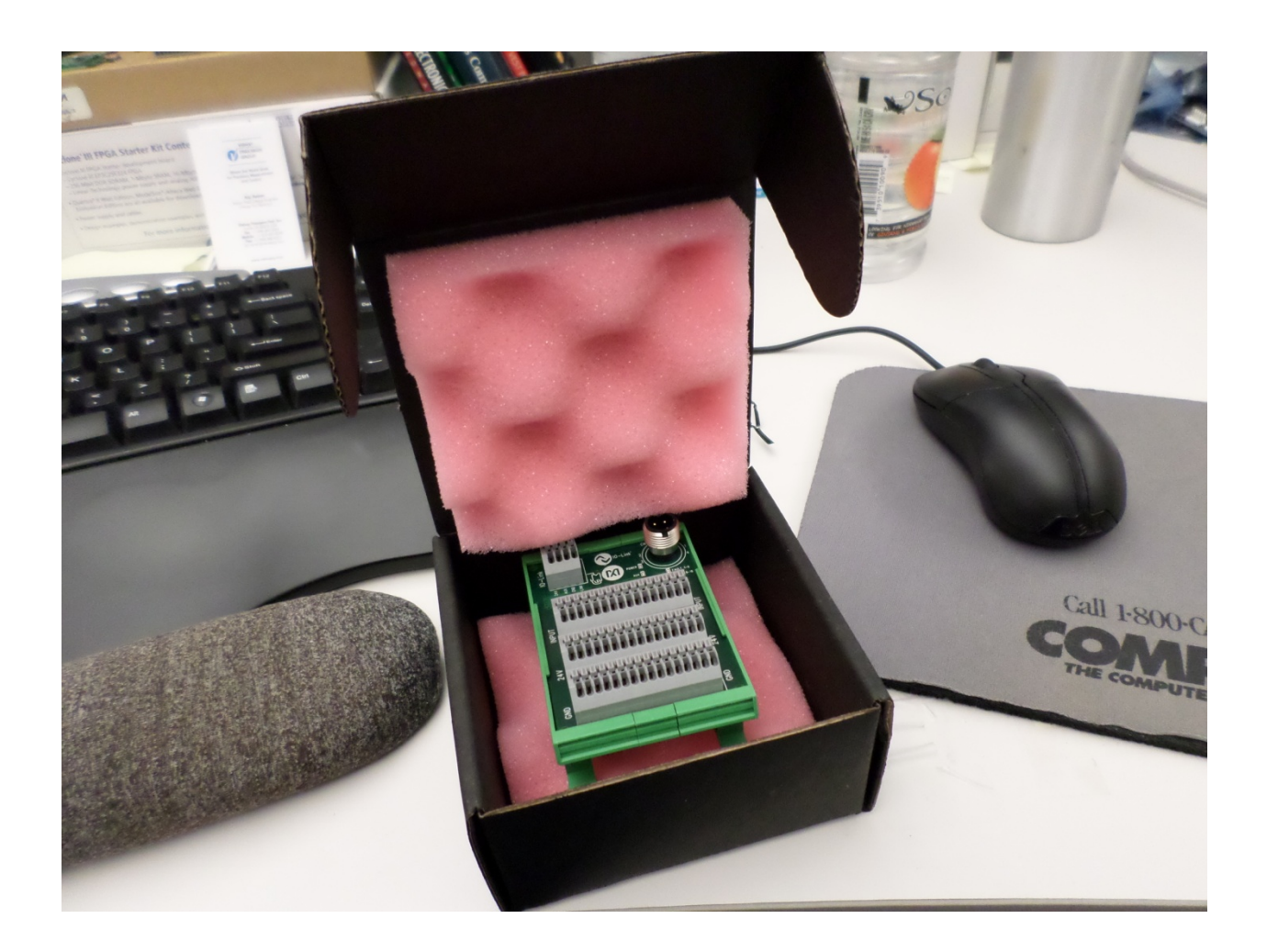

Maxim Integrated cannot assume responsibility for use of any circuitry other than circuitry entirely embodied in a Maxim Integrated product. No circuit patent licenses are implied. Maxim Integrated reserves the right to change the circuitry and specifications without notice at any time.

Maxim Integrated 160 Rio Robles, San Jose, CA 95134 USA 1-408-601-1000

© 2014 Maxim Integrated Products, Inc. Maxim Integrated and the Maxim Integrated logo are trademarks of Maxim Integrated Products, Inc.

# **Table of Contents**

| 1. | Required Equipment                              | . 3 |
|----|-------------------------------------------------|-----|
| 2. | Overview                                        | 3   |
| 3. | Included Files                                  | . 5 |
| 4. | Procedure                                       | . 6 |
| 5. | Appendix A: Project Structure and Key Filenames | 26  |
| 6. | Trademarks                                      | 26  |
| 7. | Revision History                                | 27  |
|    |                                                 |     |

## **1. Required Equipment**

- PC with Windows® 7 (Verify with Balluff that your version of Windows is supported before purchasing their software.)
- MAXREFDES36# board
- One Balluff USB IO-Link® master (silver box) with corresponding USB and power cables (This must be purchased separately.)
- Balluff IO-Link Device Tool (tested with version 2.11.1 and comes with the Balluff USB IO-Link master)
- One IO-Link cable (yellow) (This must be purchased separately.)
- RD36\_RL78\_V01\_XX.ZIP (Maxim-SanFrancisco-20140127-IODD1.0.1.xml), where XX = minor version

## 2. Overview

Below is a high-level overview of the steps required to quickly get the MAXREFDES36# design running by connecting it to the Balluff USB IO-Link master and Balluff software. Detailed instructions for each step are provided in the following pages.

- 1) Connect the A-to-B Type USB cable from the PC and yellow IO-Link cable to the Balluff USB IO-Link master (silver box with part number BNI USB-901-000-A501) as shown in Figure 1.
- Connect the MAXREFDES36# board to the other side of the yellow IO-Link cable. Make sure the green LED is lit as shown in <u>Figure 2</u>. The red and yellow LEDs do not need to be lit.
- Download the latest "all design files" RD36V01\_XX.ZIP file located at the MAXREFDES36# reference design page.
- 4) Extract the **RD36V01\_XX.ZIP** file to a directory on your PC.
- 5) Install the Balluff IO-Link Device Tool.
- 6) Add the MAXREFDES36# digital input hub as a device into the Balluff IO-Link Device Tool.
- 7) Connect to the MAXREFDES36# by pressing the online connection button.

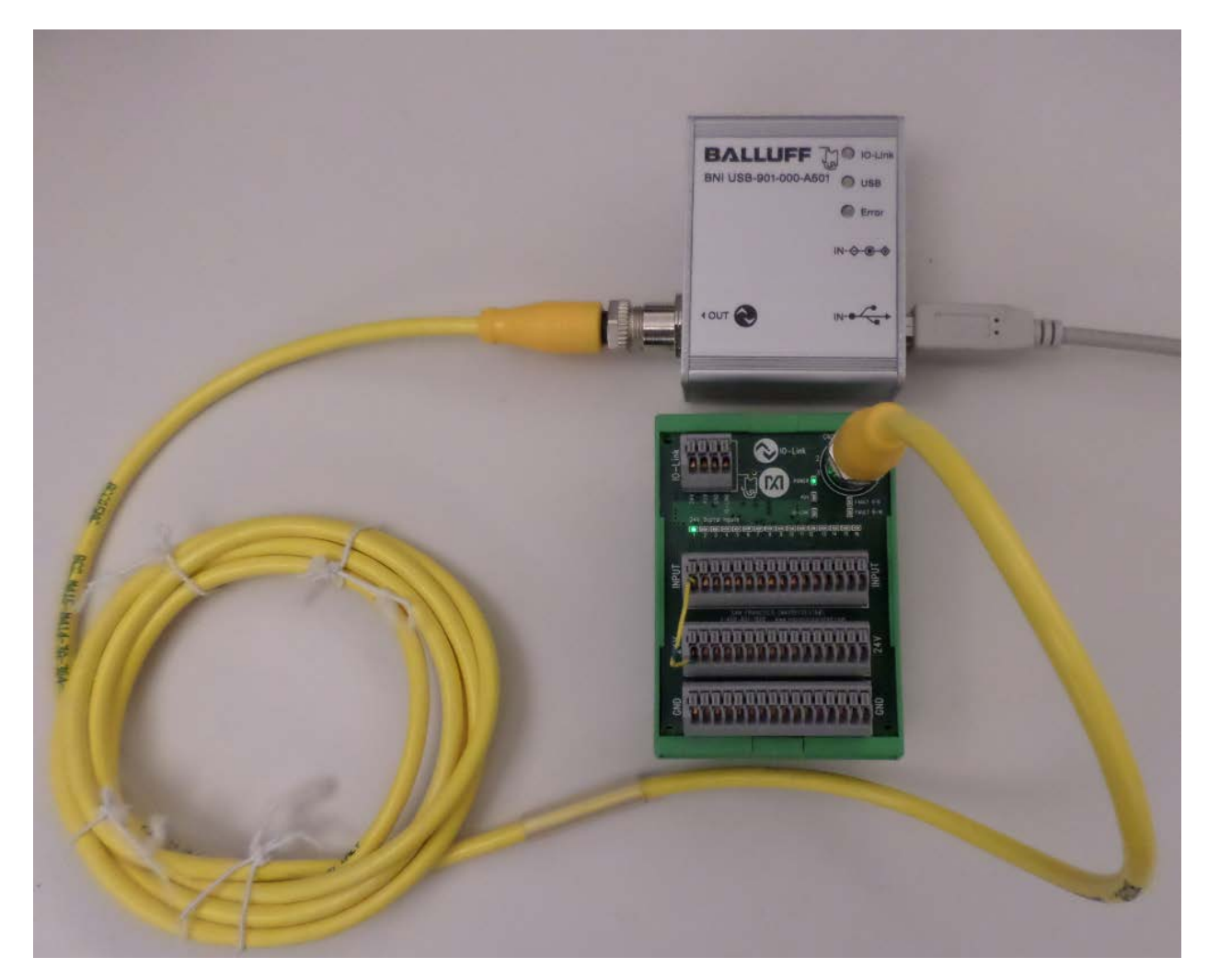

Figure 1. MAXREFDES36# Board Connected to a Balluff USB IO-Link Master

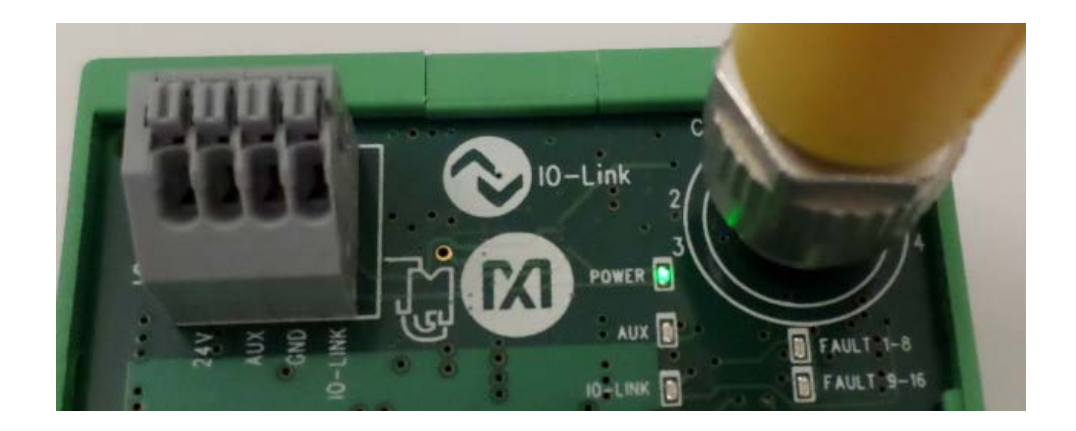

Figure 2. Green LED Is Lit

#### 3. Included Files

The **RD36\_RL78\_V01\_XX.ZIP** contains the corresponding IO-Link Device Descriptor (IODD) files. The IODD contains information on communication properties, device parameters, identification, process, and diagnostic data. It includes an XML file, an image of the device, an icon image, and the manufacturer's logo. The IODD structure is the same for all devices of all manufacturers, and is always represented in the same way by the IODD interpreter tools.

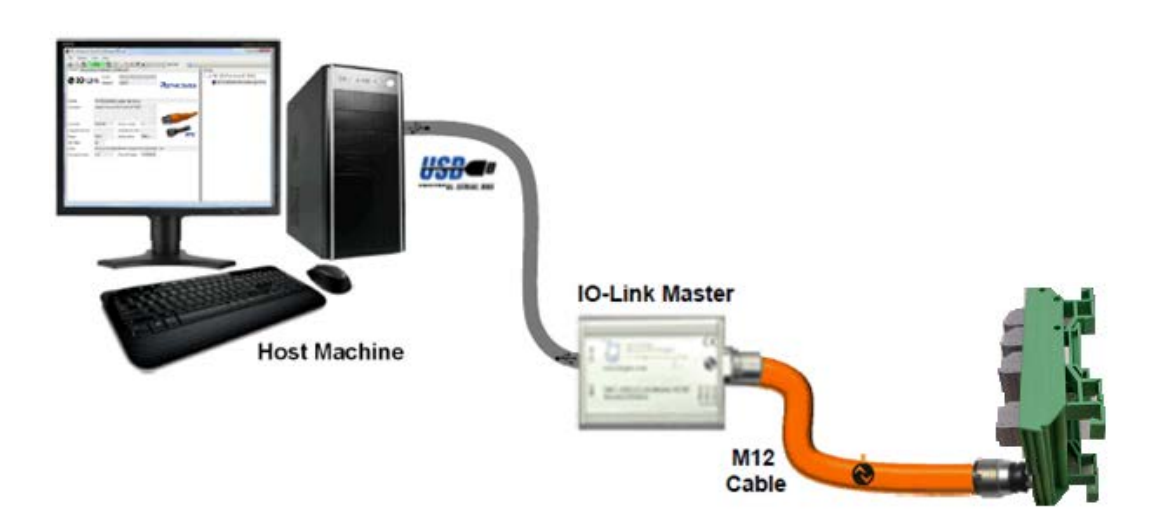

Figure 3. Block Diagram of System

#### 4. Procedure

- Connect the A-to-B Type USB cable from the PC and yellow IO-Link cable to the Balluff USB IO-Link master (silver box with part number BNI USB-901-000-A501) as shown in <u>Figure 1</u>.
- Connect the MAXREFDES36# proximity sensor board to the other side of the yellow IO-Link cable. Make sure the green LED is lit as shown in <u>Figure 2</u>. The red and yellow LEDs do not need to be lit.
- Download the latest "all design files" RD36V01\_XX.ZIP file at <u>www.maximintegrated.com/AN5879</u>. All files available for download are available at the bottom of the page.
- 4. Extract the **RD36V01\_XX.ZIP** file to a directory on your PC. The location is arbitrary but the maximum path length limitation in Windows (260 characters) should not be exceeded.
- 5. Install the Balluff IO-Link Device Tool. This tool comes with the purchase of the Balluff USB IO-Link master (silver box with part number BNI USB-901-000-A501). Run the **setup.exe** file using the **Run as administrator** mode.

| DVD RW Drive (D:) Disc 🔸 Setup                      |          |                            |          |             |          | <b>√</b> 4 <sub>7</sub> |
|-----------------------------------------------------|----------|----------------------------|----------|-------------|----------|-------------------------|
|                                                     |          |                            |          |             |          |                         |
| ^                                                   |          |                            |          |             |          |                         |
| Name                                                |          | Date modified              | Туре     |             | Size     |                         |
| <ul> <li>Files Currently on the Disc (6)</li> </ul> | ) —      |                            |          |             |          |                         |
| E Autorun.exe                                       |          | 5/3/2011 2:52 AM           | Applicat | tion        | 8 KB     |                         |
| Autorun1.exe                                        |          | 5/3/2011 2:52 AM           | Applicat | tion        | 268 KB   |                         |
| 🔂 Balluff IO-Link Device Tool - Set                 | up.ms    | i 5/3/2011 1:42 AM         | Window   | s Installer | 2,992 KB |                         |
| NIO_Link.ico                                        |          | 12/3/2008 9:41 AM          | Icon     |             | 4 KB     |                         |
| 🔂 setup.exe                                         |          | Onen                       | A 12 1   | ion         | 492 KB   |                         |
| 🕂 tool.ico                                          |          | Run as administrator       |          |             | 4 KB     |                         |
|                                                     | <u> </u> | Troubleshoot compatibility |          |             |          |                         |
|                                                     |          | Edit with Notenad++        |          |             |          |                         |
|                                                     |          |                            |          |             |          |                         |
|                                                     | 1        | TortoiseSVN                | •        |             |          |                         |
|                                                     | U        | Scan for threats           |          |             |          |                         |
|                                                     | 0        | Share in WebEx Meeting     | +        |             |          |                         |
|                                                     |          | WinMerge                   |          |             |          |                         |
| =                                                   |          | Send to                    | •        |             |          |                         |
|                                                     |          | Conv                       |          |             |          |                         |
|                                                     |          | copy                       |          |             |          |                         |
|                                                     |          | Create shortcut            |          |             |          |                         |
|                                                     |          | Properties                 |          |             |          |                         |
|                                                     | _        |                            |          | ·           |          |                         |
|                                                     |          |                            |          |             |          |                         |
|                                                     |          |                            |          |             |          |                         |

6. Choose the default installation folder and press the **Next** button.

| Balluff IO-Link Device Tool                                                              |                      |
|------------------------------------------------------------------------------------------|----------------------|
| Select Installation Folder                                                               |                      |
| IO-Link Device Tool                                                                      |                      |
| The installer will install Balluff IO-Link Device Tool to the following folder.          |                      |
| To install in this folder, click "Next". To install to a different folder, enter it belo | w or click "Browse". |
| Folder                                                                                   |                      |
| C:\Program Files (x86)\Balluff GmbH\IO-Link Device Tool\                                 | B <u>r</u> owse      |
| ,                                                                                        | Disk Cost            |
|                                                                                          |                      |
| Install Balluff IO-Link Device Tool for yourself, or for anyone who uses this of         | computer:            |
|                                                                                          |                      |
| ⊚ Just <u>m</u> e                                                                        |                      |
| Cancel < <u>B</u> ack                                                                    | Next >               |

7. Press the Next button.

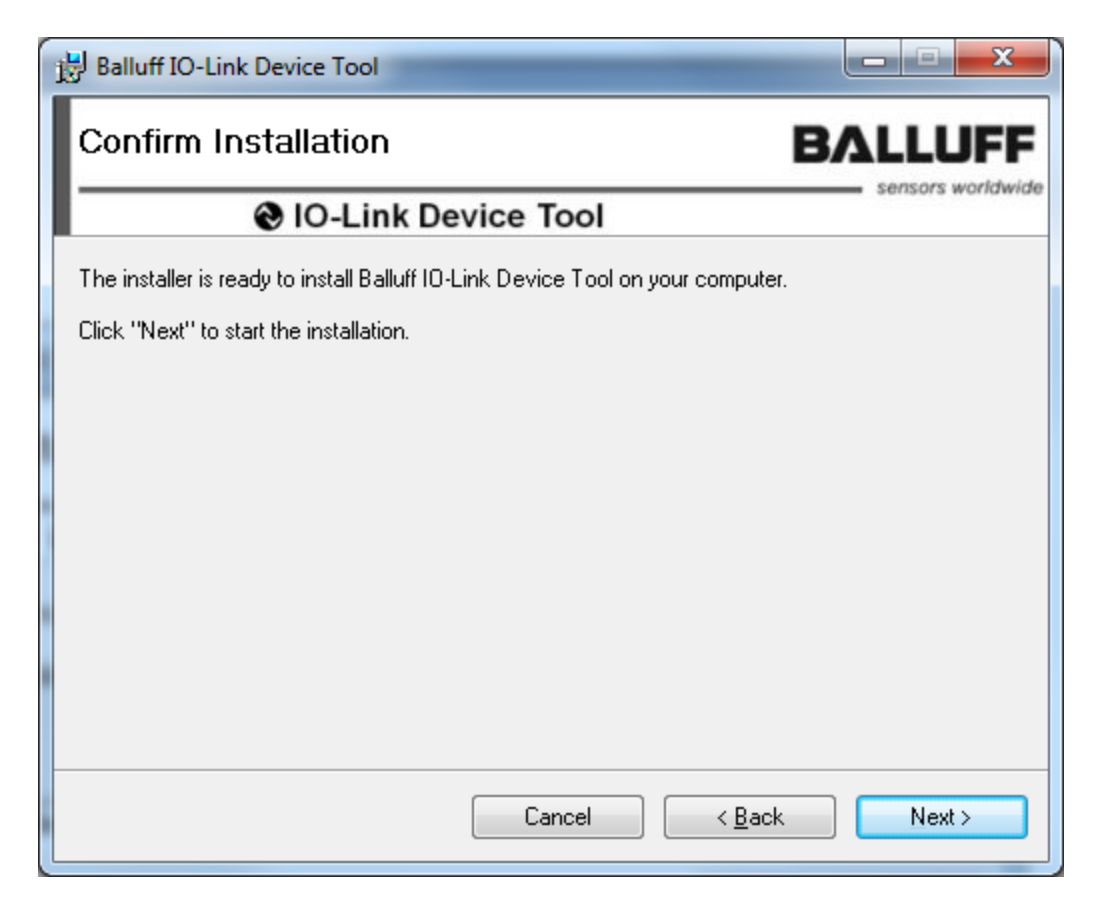

- NO-Link Device Tool Datei Extras Ansicht Hilfe Sprachumschaltung ۲ English -----• 0 Topologie Login Status ändern Katalog X PC-Interfaces Benutzer verwalten E - ♥ Vendor E - ♥ Balluff GmbH Kommunikation simulieren Balluff USB IO-Link └──」 Balluff USB IO-Link I-◯ IO-Link-Devices I-◯ IO-Link -Devices I-◯ IO-Link Sample Dev IO-Link Sample Devices IO-C ID GrE GmbH I-◯ Sample Devices I-◯ Sample Devices TCI Aufruf ۲ Gerätebeschreibung importieren < □ \* .
- 8. Change the language to English if applicable.

9. Close the program by clicking the  $\mathbf{X}$  in the top right corner.

10. Press the **Close** button to complete the installation.

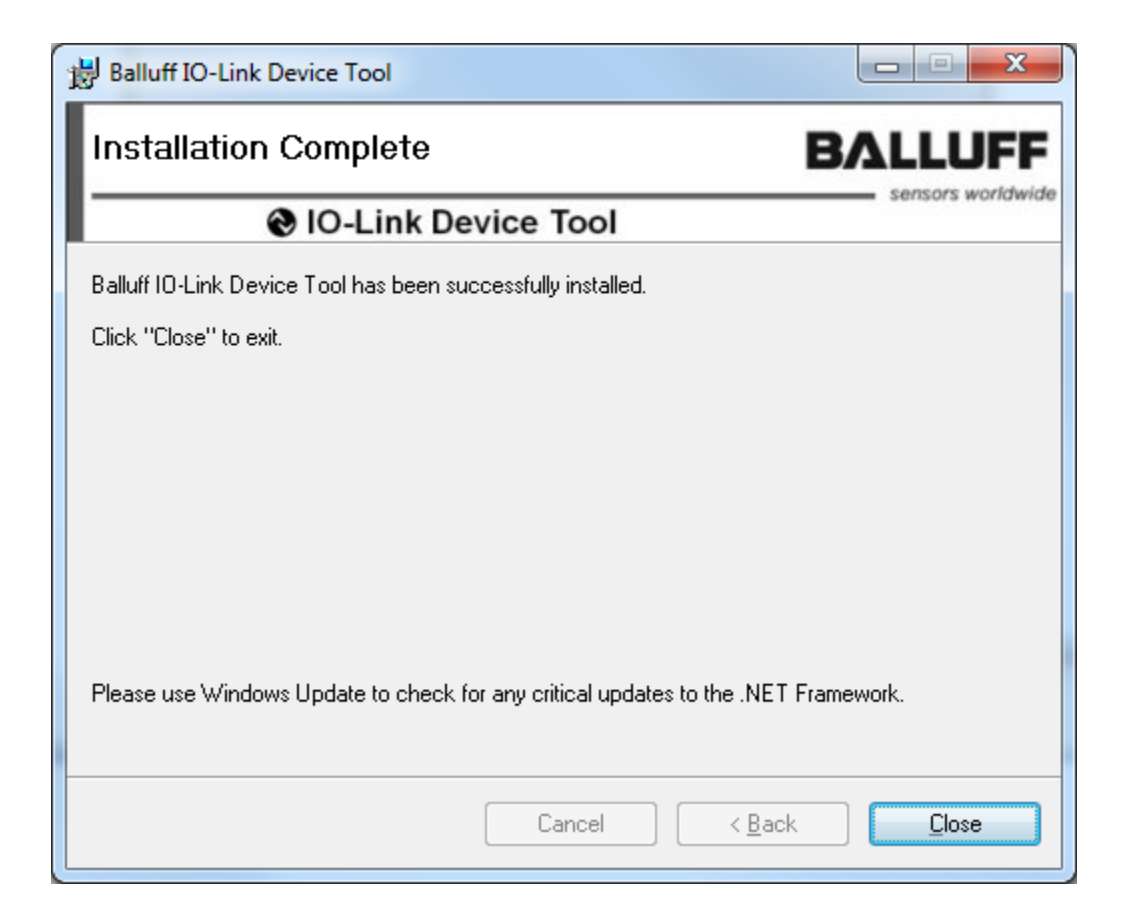

11. Verify the version of the IO-Link Device Tool. In this case, version 2.1.11 was used.

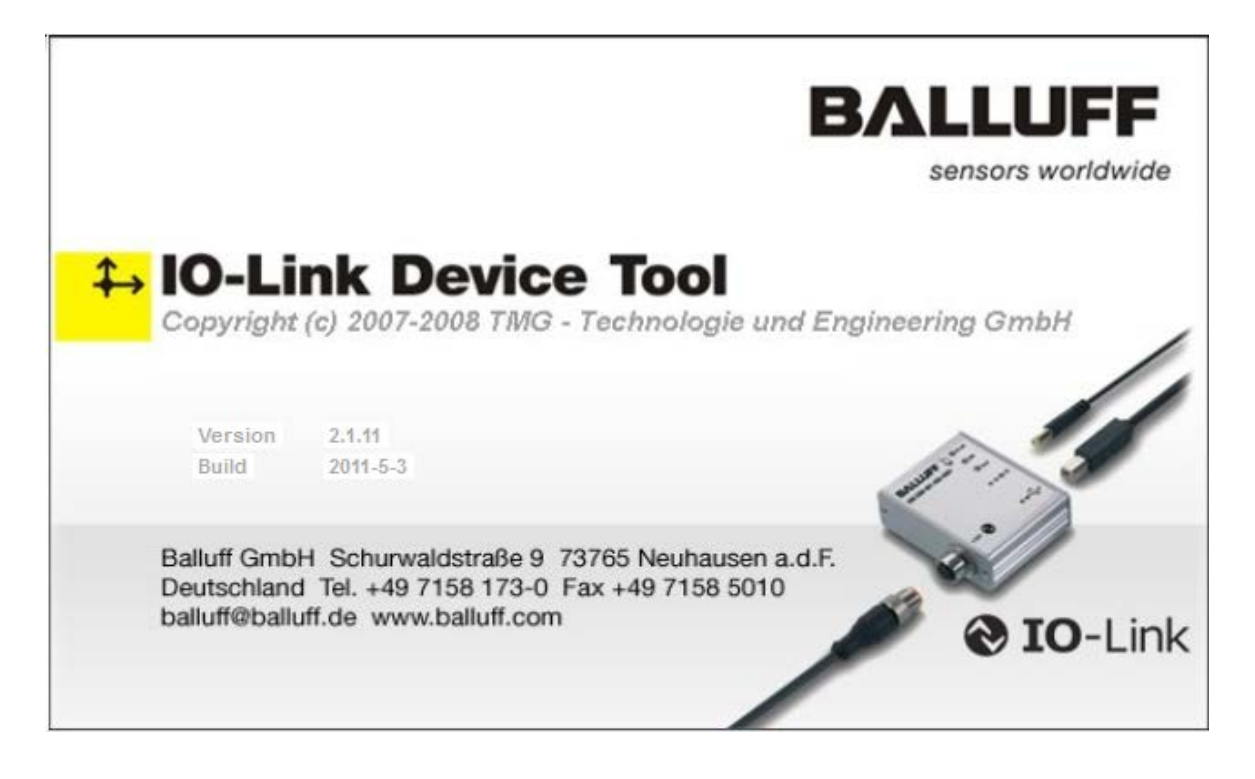

| Balluff IO-Link Device Tool |                                                                                                    |         |
|-----------------------------|----------------------------------------------------------------------------------------------------|---------|
| File Options View Help      |                                                                                                    |         |
| 😡 🛛 🔁 Offine 🔮 🔡 🗠 🕇 🕇 🕂    | Operator - 🛈                                                                                                    |         |
| Topology                    | Balluff IO-Link Device Tool         User Login         Operator         Authorization       Maintenance            Ø Specialist          Password         Ext       Login | Catalog |

12. The User Login should be in Specialist mode. Password is special.

13. Import the IODD xml file for the Maxim device. In this case, the file is Maxim-SanFrancisco-20140127-IODD1.0.1.xml and can be located in the RD36\_RL78\_V01\_00.ZIP file.

| Salluff IO-Link Device Tool | Annual of the second    |                        |
|-----------------------------|-------------------------|------------------------|
| File Options View Help      |                         |                        |
| Change Language             | + +? + Specialist - (i) |                        |
| Topolo Change Login Status  |                         | Catalog                |
| User Management             |                         | PC-Interfaces          |
| Import Device Description   |                         | E Ø Balluff GmbH       |
|                             |                         | Balluff USB IO-Link Ma |
|                             |                         | E- Vendor              |
|                             |                         | ⊟% TMG TE GmbH         |
|                             |                         | Sample Device          |
|                             |                         |                        |
|                             |                         |                        |
|                             |                         |                        |
|                             |                         |                        |
|                             |                         |                        |
|                             |                         |                        |
|                             |                         |                        |
|                             |                         |                        |
|                             |                         |                        |
|                             |                         |                        |
|                             |                         |                        |
|                             |                         |                        |
|                             |                         |                        |
|                             |                         |                        |
|                             |                         |                        |
|                             |                         | 4 III +                |
|                             |                         |                        |
|                             |                         |                        |
| [ <u></u> ]                 |                         |                        |

14. In this case, this is the IODD file shown below, but may be a different .xml file if a different Maxim device is used.

| Import Device Description                                                                                                    |                                          |                                      |  |  |  |  |  |  |
|----------------------------------------------------------------------------------------------------|------------------------------------------|--------------------------------------|--|--|--|--|--|--|
| CO VIII « 9. Firmware > FW On Your Board > Public FW > RD36_RL78_V01_00 > IODD + 47 Search IODD                                                                                                    |                                          |                                      |  |  |  |  |  |  |
| Organize 🔻 New folder                                                                                                    |                                          | ** • <b>[]</b> 📀                     |  |  |  |  |  |  |
| <ul> <li>Dropbox</li> <li>dwhelper</li> <li>Favorites</li> <li>InstallAnywhere</li> <li>InstallAnywhere</li> <li>InstallAnywhere</li> <li>My Documents</li> <li>My Pictures</li> <li>My Videos</li> <li>SapWorkDir</li> <li>Saved Games</li> <li>Searches</li> <li>Virtual Machines</li> <li>workspace</li> <li>Xilinx</li> <li>Computer</li> <li>Network</li> </ul> | Maxim-SanFrancisco-20140127-IODD1.0.1.x  | m                                    |  |  |  |  |  |  |
| Control Danol                                                                                                    | •                                        | - IO Link Draice Description (* 16 - |  |  |  |  |  |  |
| File <u>n</u> ame: Ma                                                                                                    | xxim-sanrrancisco-20140127-iODD1.0.1.xml | Open     Cancel                      |  |  |  |  |  |  |

15. See the Maxim device show up in the IO-Link devices in the **Catalog** window.

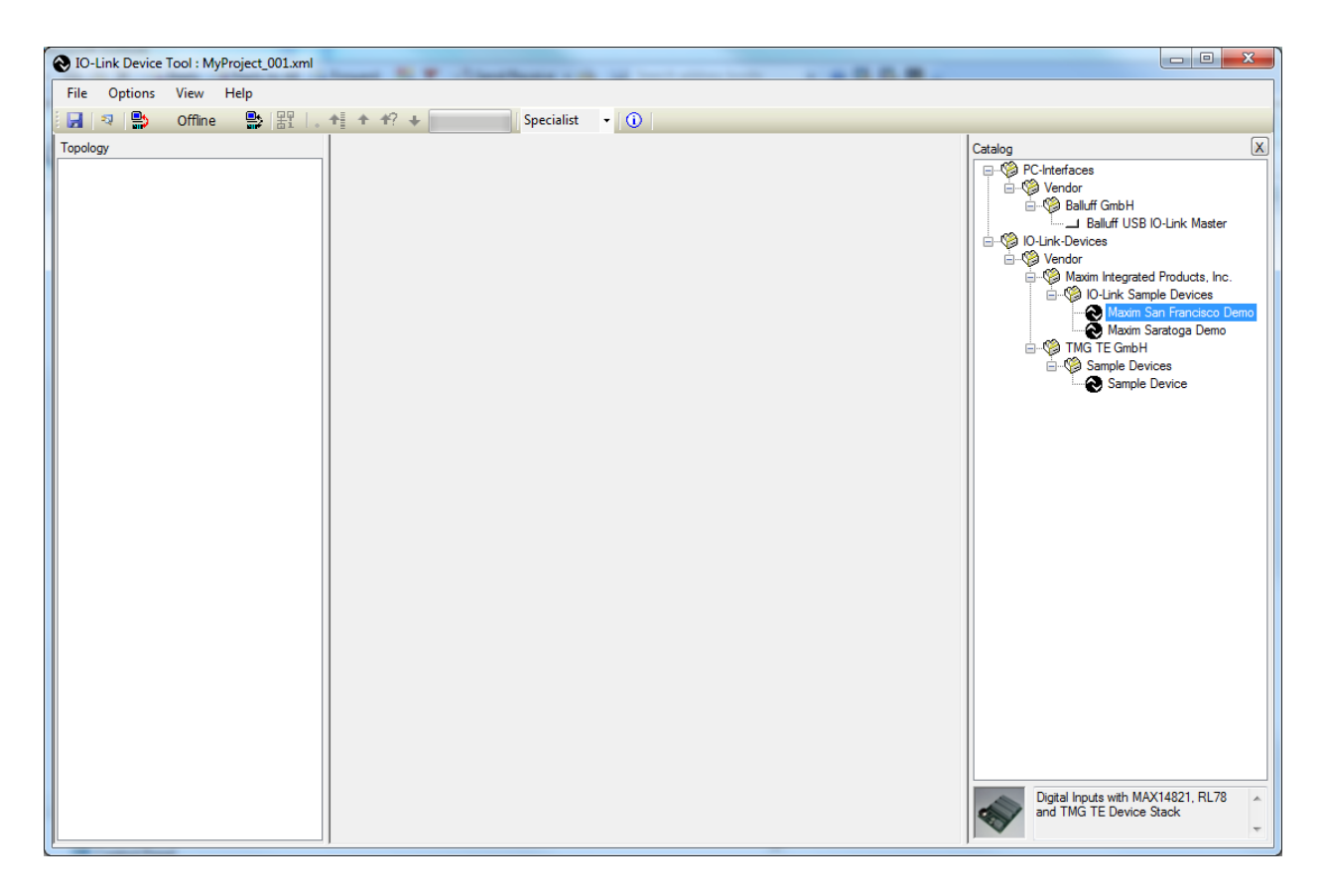

16. Select File | Properties.

| Salluff IO-Link Device Tool                |                              |  |  |  |  |
|--------------------------------------------|------------------------------|--|--|--|--|
| File Options View Help                     |                              |  |  |  |  |
| New ne 🄛 🔢   . + 🛊 + +? + 🗾 Specialist 🗸 🛈 |                              |  |  |  |  |
| Open                                       | Catalog                      |  |  |  |  |
| Save                                       | ifaces                       |  |  |  |  |
| Save as                                    | Balluff GmbH                 |  |  |  |  |
| Properties                                 | Balluff USB IO-Link Master   |  |  |  |  |
| Exit                                       | ndor                         |  |  |  |  |
|                                            | Renesas Electronics Europe G |  |  |  |  |
|                                            | Renesas-RL78-Maxim           |  |  |  |  |
|                                            | - Sample Devices             |  |  |  |  |
|                                            | Sample Device                |  |  |  |  |
|                                            |                              |  |  |  |  |
|                                            |                              |  |  |  |  |
|                                            |                              |  |  |  |  |
|                                            |                              |  |  |  |  |
|                                            |                              |  |  |  |  |
|                                            |                              |  |  |  |  |
|                                            |                              |  |  |  |  |
|                                            |                              |  |  |  |  |
|                                            |                              |  |  |  |  |
|                                            |                              |  |  |  |  |
|                                            |                              |  |  |  |  |
|                                            |                              |  |  |  |  |
|                                            |                              |  |  |  |  |
|                                            |                              |  |  |  |  |
|                                            |                              |  |  |  |  |
|                                            |                              |  |  |  |  |

17. After **Properties** is selected, the screen looks like the below screenshot.

| Salluff IO-Link Device Tool | · Annual I                  | -                   |                              |
|-----------------------------|-----------------------------|---------------------|------------------------------|
| File Options View Help      |                             |                     |                              |
| 🗔 🛛 😫 Offline 🎥             | 器 。 + + +? + Specialist     | • 10                |                              |
| Topology                    | Project Description Changes |                     | Catalog                      |
|                             | Project Name                |                     | ndor                         |
|                             | Author                      | Version             | Balluff GmbH                 |
|                             | Company                     | created             | -Devices                     |
|                             | Organzation                 | Project Description | Renesas Electronics Europe G |
|                             |                             |                     | Renesas-RL78-Maxim           |
|                             |                             |                     | TMG TE GmbH                  |
|                             |                             |                     | Sample Device                |
|                             |                             |                     |                              |
|                             |                             |                     |                              |
|                             |                             |                     |                              |
|                             |                             |                     |                              |
|                             |                             |                     |                              |
|                             |                             |                     |                              |
|                             |                             |                     |                              |
|                             |                             |                     |                              |
|                             |                             |                     |                              |
|                             |                             |                     |                              |
|                             |                             |                     |                              |
|                             |                             |                     | 4                            |
|                             |                             |                     |                              |
|                             |                             | -                   | -                            |
|                             |                             |                     |                              |

18. Verify that the USB cable is plugged into the silver USB IO-Link Master box.

| Balluff IO-Link Device Tool<br>File Options View Help<br>File ? Dottions Stew Step | 문국 · · · · · · · · · · · · · · · · · · ·                                                                                                    |                                                                                                    |
|------------------------------------------------------------------------------------|----------------------------------------------------------------------------------------------------|----------------------------------------------------------------------------------------------------|
| Topology<br>Baluff USB K0-Link Master DE<br>Drag to<br>Topology<br>window          | Common  Common  Device Balluff USB IO-Link Master DE (COM15) Version  A Version Version Verdor Balluff USB IO-Link Master DE (COM15)  Connected Device Name Verdor Description  Device ID | Catalog<br>Catalog<br>Catalo |
| < <u> </u>                                                                         | Vendor ID Delete Device                                                                                                    | < <u>m</u> >                                                                                                    |

19. Drag the **Balluff USB IO-Link Master** to the **Topology** window.

| O IO-Link Device Tool : MyProject_001.xml                                                                                                    |         |
|----------------------------------------------------------------------------------------------------|---------|
| File Options View Help                                                                                                    |         |
| 🔄 🛛 😫 Offine 🔮 🔡   . +‡ + +? + 🗾 Specialist 🔹 🕕                                                                                                    |         |
| Topology         Image: Common Sector 2000         Image: Common Sector 2000 | Catalog |

20. Drag the Maxim sensor to the Name field in the Common window.

21. Verify a picture of the device shows up with the name **Maxim San Francisco Demo**.

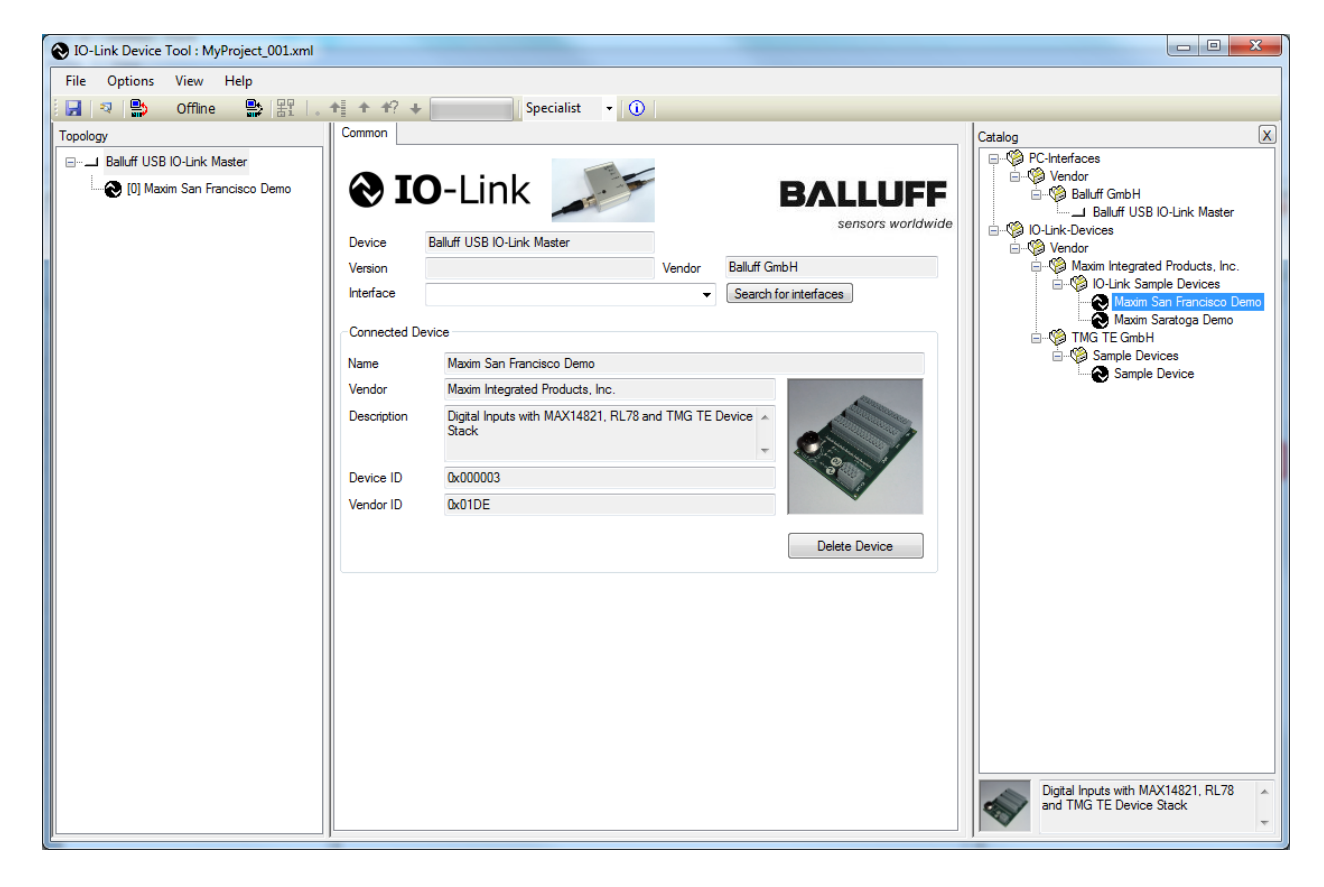

- IO-Link Device Tool : MyProject\_001.xml Options View Help File 2 Offline 😫 🔠 + + +? + 📄 Specialist 👻 🛈 ( 😫 Common X Topology Catalog PC-Interface **O**IO-Link 🚳 [0] Maxim San Francisco Demo BALLUFF 🗄 🧐 Balluff GmbH Balluff USB IO-Link Master sensors worldwide 🌾 IO-Link-Devices Balluff USB IO-Link Master Device Nendor Version Balluff GmbH Maxim Integrated Products, Inc. Vendor Maxim Integrated Todots, Inc.
   Maxim Sample Devices
   Maxim Saratoga Demo
   Maxim Saratoga Demo
   MG TE GmbH Interface Search for interfaces Connected Device Press the Setup Sample Devices Name Maxim San Francisco Demo **Online Connection** Maxim Integrated Products, Inc. Vendor **Button** Digital Inputs with MAX14821, RL78 and TMG TE Device A Stack Description Device ID 0x000003 Vendor ID 0x01DE Delete Device .
- 22. Press the Connect button on the Balluff IO-Link Device Tool software.

23. If your device has a problem or is unconnected, you will see the below figure. Please check that your device is connected to the IO-Link master.

| Balluff IO-Link Device Tool                                                                                                    |                                                                                                    |                                                                     |
|----------------------------------------------------------------------------------------------------|----------------------------------------------------------------------------------------------------|---------------------------------------------------------------------|
| File Options View Help                                                                                                    |                                                                                                    |                                                                     |
| 🕴 🛃 🛛 🛃 🔛 Online 🔛 器 🗠 📲 4                                                                                                    | ★ +? + Specialist • ①                                                                                                    |                                                                     |
| Topology Alige                                                                                                    | emein Process Data Parameter Scope Catalog                                                                                                    | X                                                                   |
| Balluff USB IO-Link Master DE (COM15)<br>Balluff USB IO-Link Master DE (COM15)<br>Common San Francisco Demo<br>Geri<br>Besu<br>Dev<br>Harc<br>Bau<br>SIO-<br>IOD<br>Dok | Hersteller     Wendor ID     Küt IDE     Küt Maxim San Francisco Demo     Digtal Inputs with MAX14821, RL78 and TMG TE     Digtal Inputs with MAX14821, RL78 and TMG TE     Digtal Inputs with MAX14821, | ik Master<br>ducts, Inc.<br>evices<br>ancisco Demo<br>ga Demo<br>22 |

24. If you see the green **Online** indication on the software, the device has connected. Click on the Maxim device icon to make the tabs show up. Click on the **Process Data** tab.

| 🗞 Balluff IO-Link Device Tool         |                                            |             |      |  |  |  |
|---------------------------------------|--------------------------------------------|-------------|------|--|--|--|
| File Options View Help                |                                            |             |      |  |  |  |
| 🛛 🤋 🔁 Online 👺 訳 . + + + +            |                                            |             |      |  |  |  |
| Topology                              | Common Process Data Parameter Oscilloscope |             |      |  |  |  |
| Balluff USB IO-Link Master DE (COM15) | Name                                       | Processdata | Unit |  |  |  |
| [0] Maxim San Francisco Demo          | [·] Process Data Inputs                    |             |      |  |  |  |
|                                       | Digital Input 1                            | false       |      |  |  |  |
|                                       | Digital Input 2                            | false       |      |  |  |  |
|                                       | Digital Input 3                            | false       |      |  |  |  |
|                                       | Digital Input 4                            | false       |      |  |  |  |
| Click house to                        | Digital Input 5                            | false       |      |  |  |  |
| CIICK nere to                         | Digital Input 6                            | false       |      |  |  |  |
| make the tabs                         | Digital Input 7                            | false       |      |  |  |  |
| show up.                              | Digital Input 8                            | false       |      |  |  |  |
| -                                     | Digital Input 9                            | false       |      |  |  |  |
| Then click on the                     | Digital Input 10                           | false       |      |  |  |  |
| "Process Data"                        | Digital Input 11                           | false       |      |  |  |  |
| Frocess Data                          | Digital Input 12                           | false       |      |  |  |  |
| tad to see the                        | Digital Input 13                           | false       |      |  |  |  |
| cyclic 1ms                            | Digital Input 14                           | false       |      |  |  |  |
| updates of the                        | Digital Input 15                           | false       |      |  |  |  |
| digital input                         | Digital Input 16                           | false       |      |  |  |  |
| status.                               | Digital Output Value                       | false       |      |  |  |  |
|                                       | Pattern equal                              | true        |      |  |  |  |
|                                       | [-] Process Data Outputs                   |             |      |  |  |  |
|                                       | Pin 2 Value                                | false       |      |  |  |  |
|                                       |                                            |             |      |  |  |  |
|                                       |                                            |             |      |  |  |  |
|                                       |                                            |             |      |  |  |  |
|                                       |                                            |             |      |  |  |  |

- 25. Connect a wire from the **24V** terminal block to the **INPUT** terminal block (digital input 1) as shown in the figure below.

26. Verify that the **Process Data** for **Digital Input 1** changes to **true**.

| 🕞 Balluff IO-Link Device Tool           |                                            |             |      |  |  |
|-----------------------------------------|--------------------------------------------|-------------|------|--|--|
| File Options View Help                  |                                            |             |      |  |  |
| - 🛃 🔍 😫 Online 📑 器 🗠                    | ▶ ★ ★? ↓ Specialist ▼ ①                    |             |      |  |  |
| Topology                                | Common Process Data Parameter Oscilloscope |             |      |  |  |
| ⊟ Balluff USB IO-Link Master DE (COM15) | Name                                       | Processdata | Unit |  |  |
| [0] Maxim San Francisco Demo            | [·] Process Data Inputs                    |             |      |  |  |
|                                         | Digital Input 1                            | true        |      |  |  |
|                                         | Digital Input 2                            | false       |      |  |  |
|                                         | Digital Input 3                            | false       |      |  |  |
|                                         | Digital Input 4                            | false       |      |  |  |
|                                         | Digital Input 5                            | false       |      |  |  |
|                                         | Digital Input 6                            | false       |      |  |  |
|                                         | Digital Input 7                            | false       |      |  |  |
|                                         | Digital Input 8                            | false       |      |  |  |
|                                         | Digital Input 9                            | false       |      |  |  |
|                                         | Digital Input 10                           | false       |      |  |  |
|                                         | Digital Input 11                           | false       |      |  |  |
|                                         | Digital Input 12                           | false       |      |  |  |
|                                         | Digital Input 13                           | false       |      |  |  |
|                                         | Digital Input 14                           | false       |      |  |  |
|                                         | Digital Input 15                           | false       |      |  |  |
|                                         | Digital Input 16                           | false       |      |  |  |
|                                         | Digital Output Value                       | false       |      |  |  |
|                                         | Pattern equal                              | true        |      |  |  |
|                                         | [-] Process Data Outputs                   |             |      |  |  |
|                                         | Pin 2 Value                                | false       |      |  |  |
|                                         |                                            |             |      |  |  |
|                                         |                                            |             |      |  |  |
| 1                                       |                                            |             |      |  |  |
|                                         |                                            |             |      |  |  |

## 5. Appendix A: Project Structure and Key Filenames

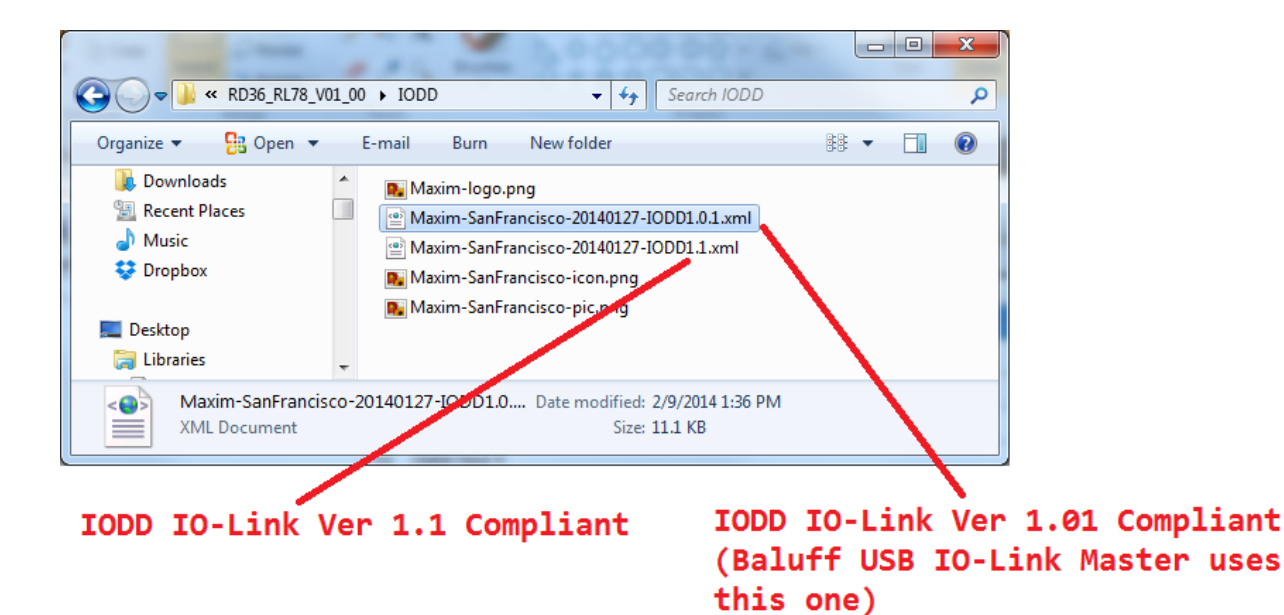

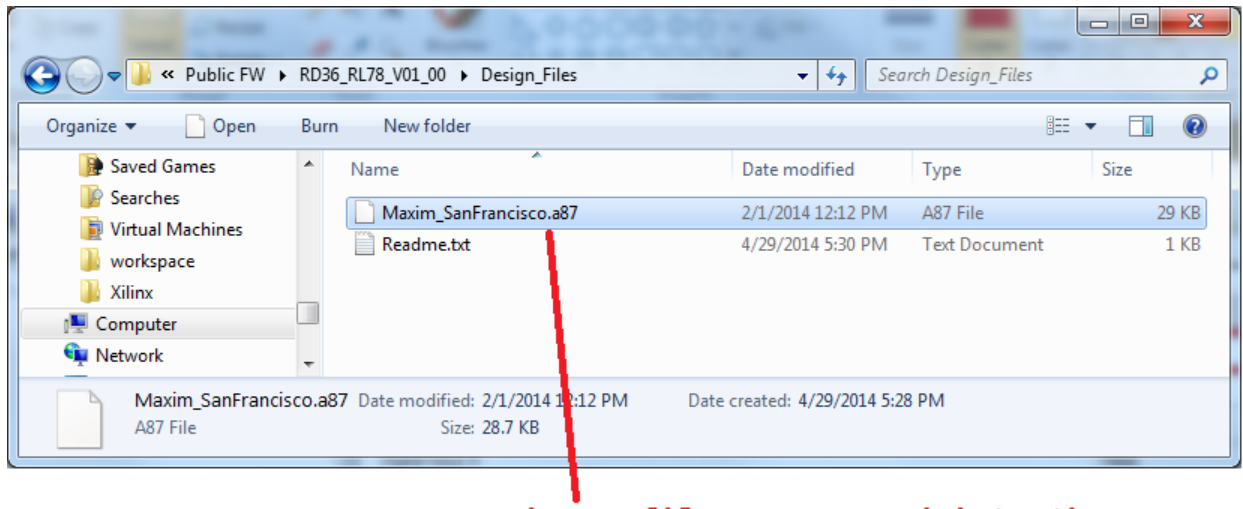

Binary file programmed into the RL78

### 6. Trademarks

IO-Link is a registered trademark of ifm electronic GmbH.

Windows is a registered trademark and registered service mark of Microsoft Corp.

## 7. Revision History

| REVISION | REVISION | DESCRIPTION     | PAGES   |
|----------|----------|-----------------|---------|
| NUMBER   | DATE     |                 | CHANGED |
| 0        | 5/14     | Initial release | —       |

## **X-ON Electronics**

Largest Supplier of Electrical and Electronic Components

Click to view similar products for Interface Development Tools category:

Click to view products by Maxim manufacturer:

Other Similar products are found below :

ADP5585CP-EVALZ CHA2066-99F AS8650-DB MLX80104 TESTINTERFACE 416100120-3 XR18910ILEVB XR21B1421IL28-0A-EVB TW-DONGLE-USB EVAL-ADM2491EEBZ MAXREFDES23DB# MAX13235EEVKIT DFR0257 XR22404CG28EVB ZLR964122L ZLR88822L EVK-U23-01S EVK-W262U-00 DC327A PIM511 PIM536 PIM517 DEV-17512 STR-FUSB3307MPX-PPS-GEVK MAXREFDES177# EVAL-ADM2567EEBZ ZSSC3240KIT MAX9121EVKIT PIM532 ZSC31010KITV2P1 UMFT4233HPEV LVDS-18B-EVK XR20M1170G16-0B-EB XR20M1170G24-0B-EB XR20M1172G28-0A-EB XR20M1172G28-0B-EB SI871XSOIC8-KIT 1764 1833 1862 EVB-USB82514 ATA6628-EK ATA6631-EK EVAL-CN0313-SDPZ 2264 MCP23X17EV PS081-EVA-HR MODULE 237 SMA2RJ45EVK/NOPB FR12-0002 MAFR-000455-001